# Subscriptions and the GDPR

WooCommerce Subscriptions supports the tools that enable store managers to comply with the <u>General Data Protection Regulation</u> (GDPR). This support is built on the functionality included in <u>WooCommerce</u> and <u>WordPress</u>. Below is information on how Subscriptions handles customer data.

# Data Subscriptions Uses

Subscriptions accesses and records data similar to <u>WooCommerce</u>. The data used by Subscriptions includes:

- Subscription ID Number
- Date Created
- Recurring Total
- Subscription Items
- IP Address
- Browser User Agent
- Billing Address
- Shipping Address
- Phone Number
- Email Address
- Payment Gateway tokens

## Data retention

#### Inactive user data retention

With WooCommerce, it is possible to erase customers' data after a set amount of time. This setting is under **WooCommerce > Settings > Accounts & Privacy > Personal data retention**. With WooCommerce Subscriptions, customers who have at least one subscription are exempt from this cleanup. This is to **prevent customers who have subscriptions from having their data removed while they still have a subscription**.

| WooCommerce    | Personal data retention                                                                                                    |  |  |  |  |  |  |  |  |  |
|----------------|----------------------------------------------------------------------------------------------------|--|--|--|--|--|--|--|--|--|
| Orders 437     | Choose how long to retain personal data when it's no longer needed for processing. Leave the following options blank to retain this data indefinitely. |  |  |  |  |  |  |  |  |  |
| Coupons        | note, orders miller all related to subscriptions milling be included in the orders anected by these settings.                                          |  |  |  |  |  |  |  |  |  |
| Subscriptions  | Retain inactive accounts                                                                                                    |  |  |  |  |  |  |  |  |  |
| Reports        |                                                                                                    |  |  |  |  |  |  |  |  |  |
| Settings       | which have not logged in, or                                                                                                    |  |  |  |  |  |  |  |  |  |
| Status         | Retain pending orde placed an order, for the Day(s)                                                                                                    |  |  |  |  |  |  |  |  |  |
| Extensions     | specified duration. They will be                                                                                                    |  |  |  |  |  |  |  |  |  |
|                | Retain failed orders converted into guest orders. Day(s)                                                                                               |  |  |  |  |  |  |  |  |  |
| Products       | Customers with a                                                                                                    |  |  |  |  |  |  |  |  |  |
| <u>.</u> .     | from this setting.                                                                                                    |  |  |  |  |  |  |  |  |  |
| > Appearance   | Retain cancelled or Day(s)                                                                                                    |  |  |  |  |  |  |  |  |  |
| 💉 Plugins      |                                                                                                    |  |  |  |  |  |  |  |  |  |
| 👗 Users        | Retain completed orders   N/A Month(s) \$                                                                                                    |  |  |  |  |  |  |  |  |  |
| 🖉 Tools        |                                                                                                    |  |  |  |  |  |  |  |  |  |
| <i>a</i> 10013 | Retain ended subscriptions                                                                                                    |  |  |  |  |  |  |  |  |  |
| 5 Settings     |                                                                                                    |  |  |  |  |  |  |  |  |  |
| Collapse menu  |                                                                                                    |  |  |  |  |  |  |  |  |  |
|                | Retain Stripe Data    N/A Day(s)     Day(s)                                                                                                    |  |  |  |  |  |  |  |  |  |
|                |                                                                                                    |  |  |  |  |  |  |  |  |  |
|                | Sava abandas                                                                                                    |  |  |  |  |  |  |  |  |  |
|                | Save changes                                                                                                    |  |  |  |  |  |  |  |  |  |
|                |                                                                                                    |  |  |  |  |  |  |  |  |  |

Inactive Account Cleanup Setting - Subscribers Exempt

Ended subscription data retention

It is possible to anonymize data associated with subscriptions after a set amount of time. This applies to subscriptions that are ended, meaning that they have a status of canceled, pending-cancel, expired, switched, or trash.

To find this setting:

- 1. Go to WooCommerce > Settings > Accounts & Privacy
- 2. Scroll to the section labeled Personal data retention
- 3. The setting is called **Retain ended subscriptions**

| Pages                                         | Personal data retention                                                                                                    |   |     |             |  |  |  |  |  |  |
|-----------------------------------------------|----------------------------------------------------------------------------------------------------|---|-----|-------------|--|--|--|--|--|--|
| Comments                                      |                                                                                                    |   |     |             |  |  |  |  |  |  |
| www WooCommerce                               | Choose how long to retain personal data when it's no longer needed for processing. Leave the following options blank to retain this data indefinitely.<br>Note: Orders which are related to subscriptions will not be included in the orders affected by these settings. |   |     |             |  |  |  |  |  |  |
| Orders 423                                    | Retain inactive accounts                                                                                                    | Ø | N/A | Month(s) 🖨  |  |  |  |  |  |  |
| Subscriptions<br>Reports                      | Retain pending orders                                                                                                    | 0 | N/A | Day(s) 🗘    |  |  |  |  |  |  |
| Settings<br>Status                            | Retain failed orders                                                                                                    | 0 | N/A | Day(s) 🗘    |  |  |  |  |  |  |
| Extensions                                    | Retain cancelled orders                                                                                                    | 0 | N/A | Day(s) 🗘    |  |  |  |  |  |  |
| <ul><li>Products</li><li>Appearance</li></ul> | Retain completed orders                                                                                                    | 0 | N/A | Month(s) \$ |  |  |  |  |  |  |
| 🖌 Plugins                                     |                                                                                                    |   |     |             |  |  |  |  |  |  |
| 👗 Users                                       | Retain ended subscriptions                                                                                                    | 0 | N/A | Month(s) 🖨  |  |  |  |  |  |  |
| 🖋 Tools                                       |                                                                                                    | - |     |             |  |  |  |  |  |  |
| Settings                                      | Retain Stripe Data                                                                                                    | 0 | N/A | Day(s) 🗘    |  |  |  |  |  |  |
| Collapse menu                                 | Save changes                                                                                                    |   |     |             |  |  |  |  |  |  |

Retain Ended Subscriptions Setting

# Export or Erase Customer Data

The ability to <u>export</u> or <u>erase</u> customer data is built into tools in <u>WordPress</u>. Subscriptions supports these tools by including subscription data as a part of the data that is exported or erased.

### Data export

When data is exported, the user is given a file that contains their data. Subscriptions adds each subscription the user has, and data that is connected to each subscription, to this file. Similarly, when data is erased, Subscriptions erases this data.

Example of the Subscriptions portion of a data export:

### **Subscriptions**

| Subscription Number | 1658                                                                                                    |  |  |  |  |  |  |  |
|---------------------|----------------------------------------------------------------------------------------------------|--|--|--|--|--|--|--|
| Created Date        | October 23, 2018, 4:51 pm                                                                                                 |  |  |  |  |  |  |  |
| Recurring Total     | 5.00                                                                                                    |  |  |  |  |  |  |  |
| Subscription Items  | [2815] Simple Subscription Sign-Up Fee x 1                                                                                |  |  |  |  |  |  |  |
| IP Address          | 127.0.0.1                                                                                                    |  |  |  |  |  |  |  |
| Browser User Agent  | mozilla/5.0 (macintosh; intel mac os x 10_12_6) applewebkit/537.36 (khtml, like gecko) chrome/69.0.3497.100 safari/537.36 |  |  |  |  |  |  |  |
| Billing Address     | Tonks Lupin, 555 Purple Ln, Kennewick, OR 97222                                                                           |  |  |  |  |  |  |  |
| Shipping Address    | Tonks Lupin, 555 Purple Ln, Kennewick, OR 97222                                                                           |  |  |  |  |  |  |  |
| Phone Number        | 1234567890                                                                                                    |  |  |  |  |  |  |  |
| Email Address       | subscriber@email.com                                                                                                    |  |  |  |  |  |  |  |
| Stripe payment id   | src_ABC123                                                                                                    |  |  |  |  |  |  |  |
| Stripe customer id  | cus_ABC123                                                                                                    |  |  |  |  |  |  |  |
|                     |                                                                                                    |  |  |  |  |  |  |  |
| Subscription Number | 1644                                                                                                    |  |  |  |  |  |  |  |
| Created Date        | October 20, 2018, 9:03 pm                                                                                                 |  |  |  |  |  |  |  |
| Recurring Total     | 5.00                                                                                                    |  |  |  |  |  |  |  |
| Subscription Items  | [2815] Simple Subscription Sign-Up Fee x 1                                                                                |  |  |  |  |  |  |  |
| IP Address          | 127.0.0.1                                                                                                    |  |  |  |  |  |  |  |
| Browser User Agent  | mozilla/5.0 (macintosh; intel mac os x 10_12_6) applewebkit/537.36 (khtml, like gecko) chrome/69.0.3497.100 safari/537.36 |  |  |  |  |  |  |  |
| Billing Address     | Tonks Lupin, 555 Purple Ln, Kennewick, OR 97222                                                                           |  |  |  |  |  |  |  |
| Shipping Address    | Tonks Lupin, 555 Purple Ln, Kennewick, OR 97222                                                                           |  |  |  |  |  |  |  |
| Phone Number        | 1234567890                                                                                                    |  |  |  |  |  |  |  |
| Email Address       | subscriber@email.com                                                                                                    |  |  |  |  |  |  |  |
| Stripe payment id   | src_ABC123                                                                                                    |  |  |  |  |  |  |  |
| Stripe customer id  | cus ABC123                                                                                                    |  |  |  |  |  |  |  |

#### Example Subscription Related Portion of Data Export

### Data erasure

#### Data erasure setting

To remove personal data from subscriptions during a data erasure request, a setting must be enabled. To enable this setting:

- 1. Go to WooCommerce > Settings > Accounts & Privacy
- 2. Go to the section labeled **Account erasure requests**
- 3. Check the box labeled Remove personal data from subscriptions

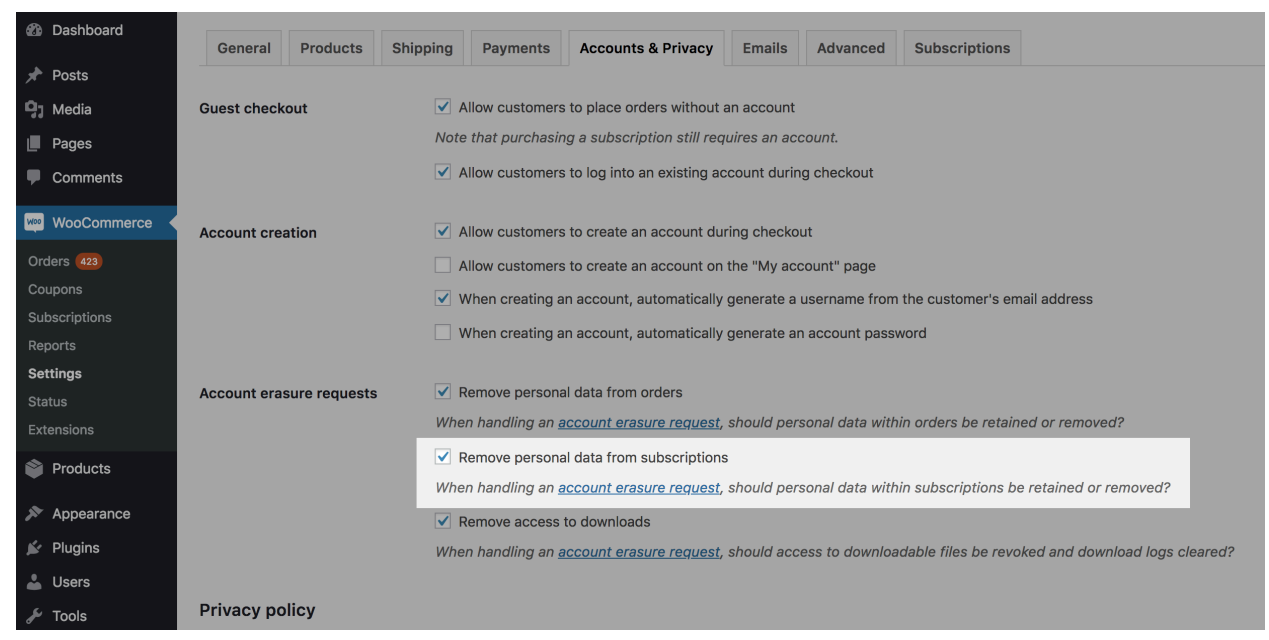

Enable Removal of Personal Data from Subscriptions

When personal data is erased and the data removed from the corresponding subscriptions, the subscriptions will be canceled.

#### Bulk erase data from subscriptions

It is also possible to erase personal data on subscriptions in bulk. The corresponding subscriptions will then be canceled and have the personal data removed. This only removes the data from the subscriptions chosen and not the related orders.

To erase personal data on subscriptions:

- 1. Go to the WooCommerce > Subscriptions administration screen
- 2. Select the subscriptions that you wish to remove personal data from using the checkboxes
- 3. In the Bulk Actions dropdown, select Cancel and remove personal data
- 4. Click Apply

| Dashboard                                       | Subscriptions Add s                         | ubscription             |                                                            |                                                         |                                   |                  |                       |                      |                      |                      |
|-------------------------------------------------|---------------------------------------------|-------------------------|------------------------------------------------------------|---------------------------------------------------------|-----------------------------------|------------------|-----------------------|----------------------|----------------------|----------------------|
| 📌 Posts                                         | All (103)   Mine (42)   Active (7           | 7)   Expired (1)   Pend | ing Cancellation (1)   Pendir                              | ng payment (1)   On h                                   | old (9)   Cancelled (14)          | 1                |                       |                      |                      | Search Subscriptions |
| 9; Media                                        | ✓ Bulk Actions                              |                         | / All dates 💠 Any Payment                                  |                                                         | t Method 🗘 Search for a product 💌 |                  | Search for a customer |                      | 103 items «          | < 1 of 6 > »         |
| 📕 Pages                                         | Activate                                    | iption                  | Items                                                      | Total                                                   | Start Date                        | Trial End        | Next Payment          | Last Order Date      | End Date             | Orders               |
| Comments                                        | Cancel<br>Cancel Cancel and remove personal | for<br>data her S       | Variable Trial Lengths -<br>A                              | \$30.00 / month<br>Via Credit Card                      | December 27,<br>2018              | January 3, 2019  | In 4 days             | January 10, 2019     | -                    | 2                    |
| WooCommerce                                     |                                             |                         |                                                            |                                                         | (Stripe)                          |                  |                       |                      |                      |                      |
| Orders 423<br>Coupons<br>Subscriptions          | I ON HOLD                                   | #2201 for<br>Customer S | Variable Fortnight/Yearly<br>Trial - A                     | \$25.00 every 2<br>weeks<br>Via Credit Card<br>(Stripe) | December 19,<br>2018              | January 16, 2019 | -                     | 2 hours ago          | -                    | 6                    |
| Reports<br>Settings<br>Status                   | ON HOLD                                     | #2161 for Customer<br>S | 6 items                                                    | \$30.00 / month<br>Via Credit Card<br>(Stripe)          | December 18,<br>2018              | -                | -                     | December 18,<br>2018 | -                    | 2                    |
| Extensions Products                             | CANCELLED                                   | #2086 for<br>Customer S | [2995] Simple<br>Subscription D                            | <b>\$100.00</b><br>Via Credit Card<br>(Stripe)          | December 13,<br>2018              | -                | -                     | December 13,<br>2018 | December 13,<br>2018 | 1                    |
| <ul> <li>Appearance</li> <li>Plugins</li> </ul> | ACTIVE                                      | #1977 for Customer<br>S | Variable Subscription<br>Billing Cycles (2201) -<br>Yearly | <b>\$199.00 / year</b><br>Via Credit Card<br>(Stripe)   | November 29,<br>2018              | -                | January 18, 2020      | January 18, 2019     | -                    | 3                    |
| 👗 Users                                         | AGTIVE                                      | #1971 for Customer      | 191001 Variable                                            | \$74.25 / month                                         | November 20                       | -                | Fahruary 28, 2010     | A dave and           | -                    | ٩                    |

# **Privacy Policy Guide**

In order to ensure store managers have what they need to comply with the GDPR, WordPress includes a <u>privacy policy guide</u>. Subscriptions adds a section to this guide to help store managers understand what information Subscriptions uses and be better able to write their own privacy policies.

To see Subscriptions' section in the privacy policy guide:

- 1. Go to the WordPress administrator dashboard
- 2. Go to Settings > Privacy and click the link to Check out our guide
- 3. Scroll to the section labeled Source: WooCommerce Subscriptions

OR

1. Go to

https://example.com/wp-admin/tools.php?wp-privacy-policy-guide#
wp-privacy-policy-guide-woocommerce-subscriptions, replacing
example.com with your site's URL

#### Source: WooCommerce Subscriptions

By using WooCommerce Subscriptions, you may be storing personal data and depending on which third-party payment processors you're using to take subscription payments, you may be sharing personal data with external sources.

#### What we collect and store

For the purposes of processing recurring subscription payments, we store the customer's name, billing address, shipping address, email address, phone number and credit card/payment details.

#### What we share with others

What personal information your store shares with external sources depends on which third-party payment processor plugins you are using to collect subscription payments. We recommend that you consult with their privacy policies to inform this section of your privacy policy.

If you are using PayPal Standard or PayPal Reference transactions please see the PayPal Privacy Policy for more details.

Сору

Subscriptions Section in the Privacy Policy Guide